# CONDOMINIUM COMMUNITY & RESIDENTIAL SERVICE, LLC CC&RS,IIc

## INSTRUCTIONS FOR ONLINE PAYMENTS

Follow these steps on your computer or smartphone to set up online payments - no downloads

Before making a payment, confirm that your **Profile** contains your most up-to-date email address so that you receive email receipts.

- Adding Your First Payment Method ...page 1
- How to Make a One-Time Payment ...page 2
- How to Add, Edit, or Delete a Payment Method ...page 3
- How to Add, Edit, or Delete a Scheduled Payment (AutoPay) ... page 4
- Active/Inactive Scheduled Payments (AutoPay) ... page 4
- View Recent Transactions ... page 5
- Cancel a Pending Payment ...page 5
- Contact Us ...page 5

#### **Adding Your First Payment Method:**

- 1. From your browser, log in to your community portal.
- 2. Click Make a Payment to access your Payments Dashboard.
- 3. Select a Payment Type: Credit/Debit or ACH (eCheck).
- 4. Enter your Payment Information.
  - For Credit/Debit (currently only VISA and Mastercard): Card Number, Expiration Date (MM/YY), and CVC.
  - For ACH (eCheck): Routing Number and Account Number.
- 5. For Credit/Debit, enter your Billing Information: Name on Card, Address, City, State, and Zip.
- 6. Click Submit.
- 7. Click Done to return to the Payments Dashboard.

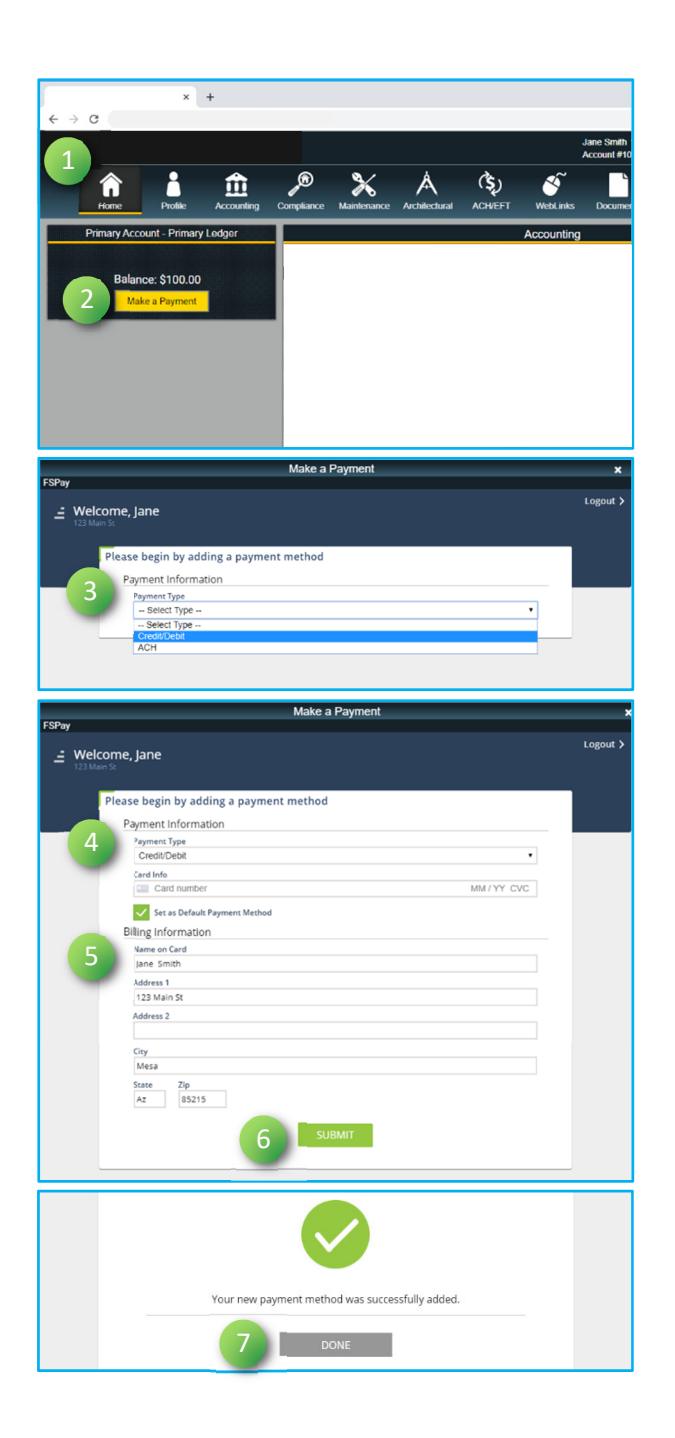

## How to Make a One-Time Payment

1. Click Make a Payment.

- Select Amount Due or Other Amount. If selecting Other Amount, enter the amount you want to pay.
- **3.** Select a **Payment Date**. Click the calendar icon (**•**) to easily scroll to a future date.
- **4.** Enter a **Memo**. This will appear on your email receipt and on your Transaction History.
- Select a Payment Method or Add Payment Method. Payment types: Credit/Debit (<u>currently only VISA and</u> <u>Mastercard</u>) or ACH (eCheck).
- 6. Click Submit.
- 7. Click Yes, Submit to confirm your payment.
- To set up this payment in AutoPay, click Schedule It Now and continue to #9.
  If you do not want to enroll in AutoPay, click Done to return to the Payments Dashboard. You will receive an email confirming your payment.

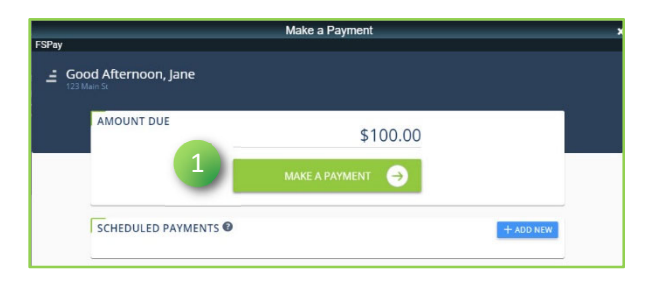

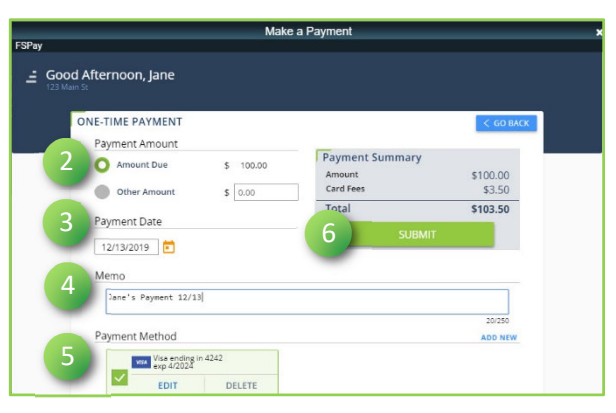

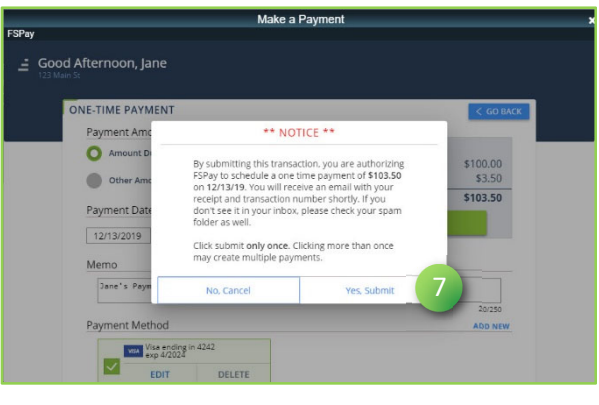

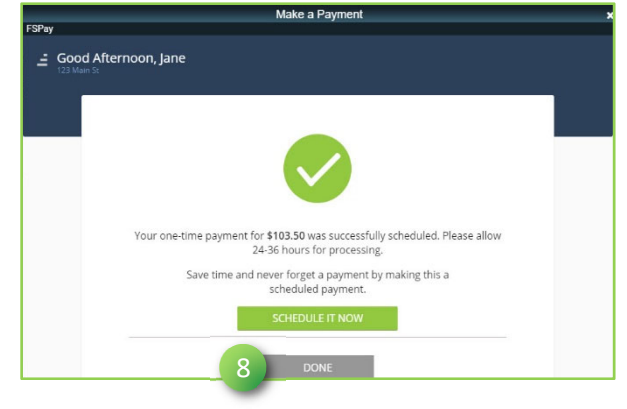

- **9.** Select a **Frequency** (Monthly, Quarterly, SemiAnnually, or Annually).
- 10. Select a Day of the Month.
- 11. Select a Type of Payment
- 12. Enter the payment Amount.
- 13. Enter a Memo.
- 14. Select a Payment Method or Add New.
- 15. Click Submit.
- 16. Click Done to return to the Payments Dashboard.

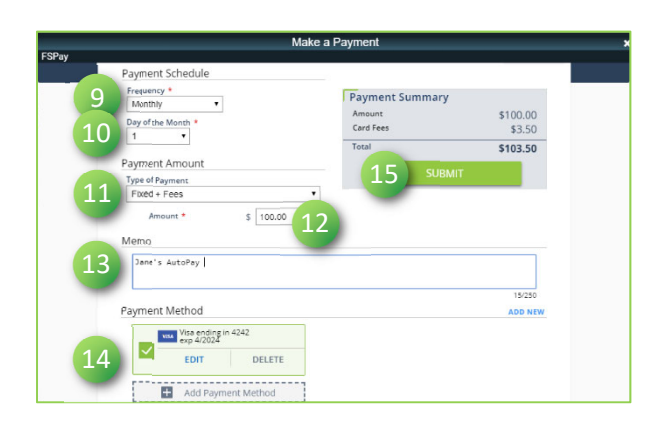

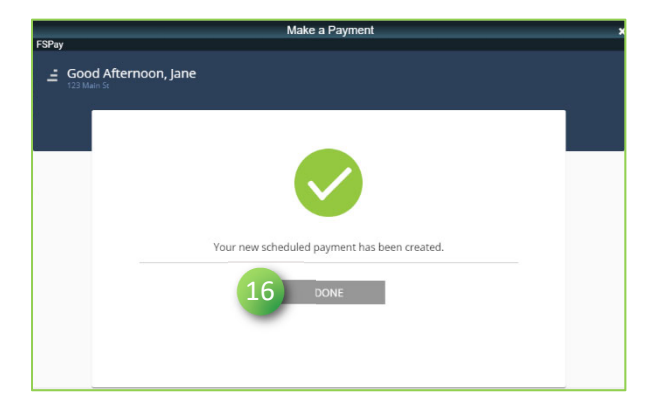

## How to Add, Edit, or Delete a Payment Method:

- 1. Click Make a Payment.
- Click Add Payment Method, Edit, or Delete to update a payment method. Payment types: Credit/Debit (<u>currently</u> <u>only VISA and Mastercard</u>) or ACH (eCheck).

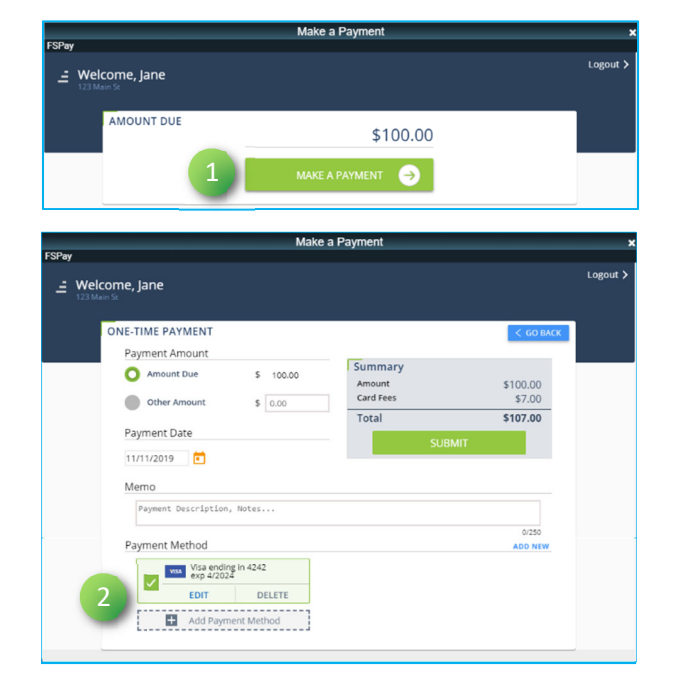

# How to Add, Edit, or Delete a Scheduled Payment (AutoPay):

- 1. Under Scheduled Payments, click Add New.
- 2. Select Frequency.
- 3. Select Day of the Month.
- 4. Select Type of Payment.
- 5. Enter the Amount you want to pay.
- Enter a Memo. This will appear on your email receipt and on your Transaction History.
- Select a Payment Method or Add New. Payment types: Credit/Debit (<u>currently only VISA and Mastercard</u>) or ACH (eCheck).
- 8. Click Submit.

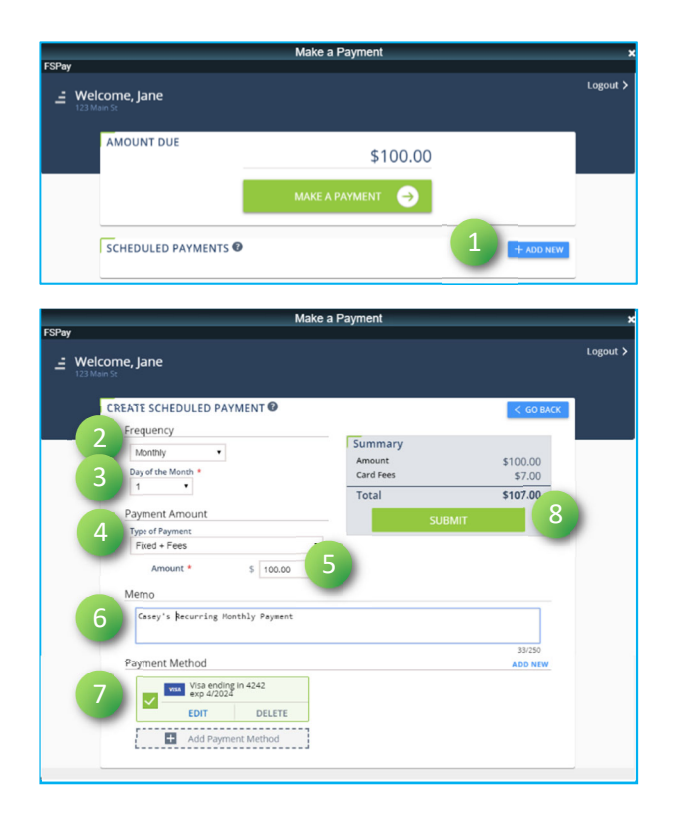

# Active/Inactive Scheduled Payments (AutoPay):

1. Under Scheduled Payments, click the Active/Inactive toggle to activate or disable a scheduled payment.

Scheduled payments set to **Active** pay on your balance automatically, based on the payment settings you define when adding a new scheduled payment.

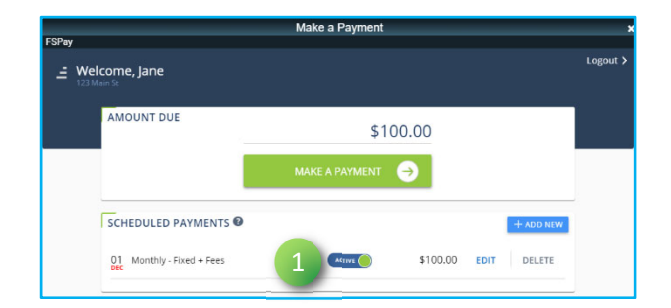

Scheduled payments set to **Inactive** are disabled and do not automatically pay on your balance. Use Inactive when you want to temporarily suspend your scheduled payment but save your payment settings to use again later.

#### View Recent Transactions:

- 1. Under Recent Transactions, click View All.
- 2. Click << Previous and Next >> to navigate the pages of your Transaction History.

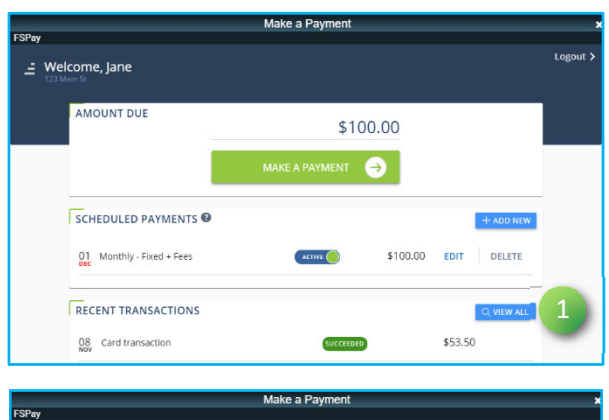

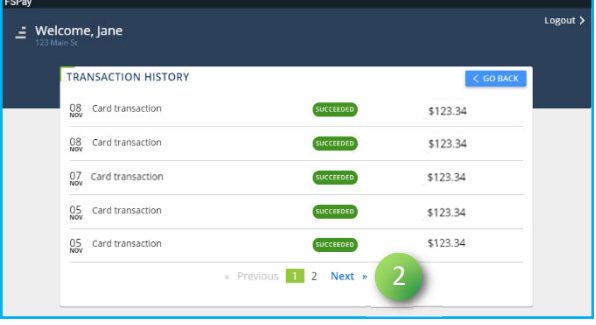

## **Cancel a Pending Payment:**

Only PENDING payments may be canceled.

- 1. Under Recent Transactions, click **Cancel** next to the pending payment.
- **2.** Click anywhere on the main window to return to the Payments Dashboard.

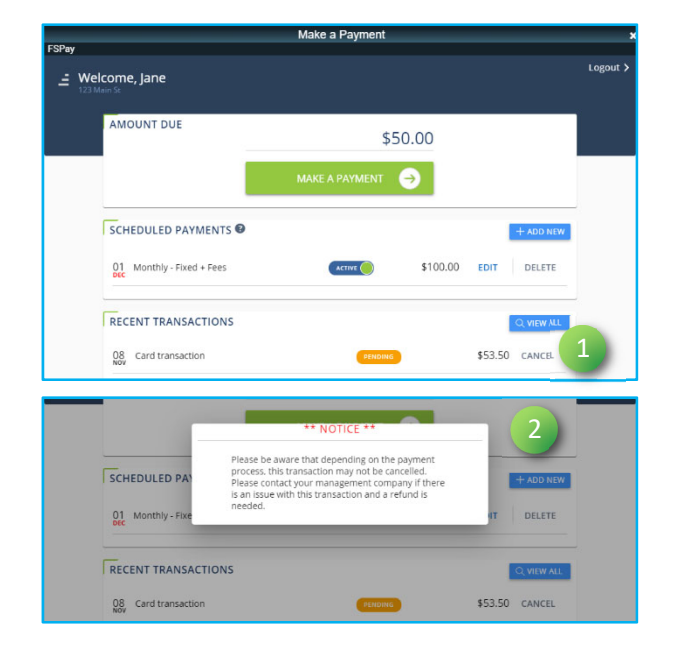

## **Contact Us:**

Have questions? Our Support team is happy to assist. Contact us at (800) 581-5389.